## iTunes 암호화된 백업 비밀번호를 재설정하는 방법은 무엇 입니까?

iPhone 암호화 백업의 비밀번호가 기억나지 않으면 재설정해 보세요.

**iOS 11 이상이 설치된 기기를 사용하는 경우** 비밀번호를 재설정하여 기기의 암호화 된 백업을 새로 만들 수 있습니다.

- 기기에서 설정 > 일반 > [기기] 전송 또는 재설정으로 이동한 다음 재설정을 탭하세요.
- 모든 설정 재설정을 탭하고 기기 비밀번호를 입력하세요.
- 🤁 모든 설정 재설정을 탭합니다.
- 4 설정을 재설정하려면 다음 단계를 따르세요. 사용자 데이터나 비밀번호에는 영향을 미 치지 않지만 디스플레이 밝기, 홈 화면 레이아웃, 배경화면과 같은 설정이 재설정됩니 다. 또한 암호화된 백업 비밀번호도 제거됩니다.
- 5 장치를 Finder, Apple 장치 앱 또는 iTunes에 다시 연결하고 암호화된 새 백업을 생성하십시오.

| 7:31                     | 7:31                                      |
|--------------------------|-------------------------------------------|
| Settings General         | Back Transfer or Reset iPhone             |
|                          |                                           |
| iPhone Storage           |                                           |
| Background App Refresh   | >                                         |
|                          |                                           |
| Date & Time              | > Prepare for New iPhone                  |
| Keyboard                 | a new iPhone, even if you don't currently |
| Fonts                    | have enough iCloud storage to back up.    |
| Language & Davian        | Get Started                               |
| Language & Region        |                                           |
| Dictionary               | >                                         |
|                          |                                           |
| VPN & Device Management  | >                                         |
|                          |                                           |
| Legal & Regulatory       | >                                         |
|                          |                                           |
| Transfer or Reset iPhone | >                                         |
| Shut Down                | Reset                                     |
|                          | Erase All Content and Settings            |
|                          |                                           |

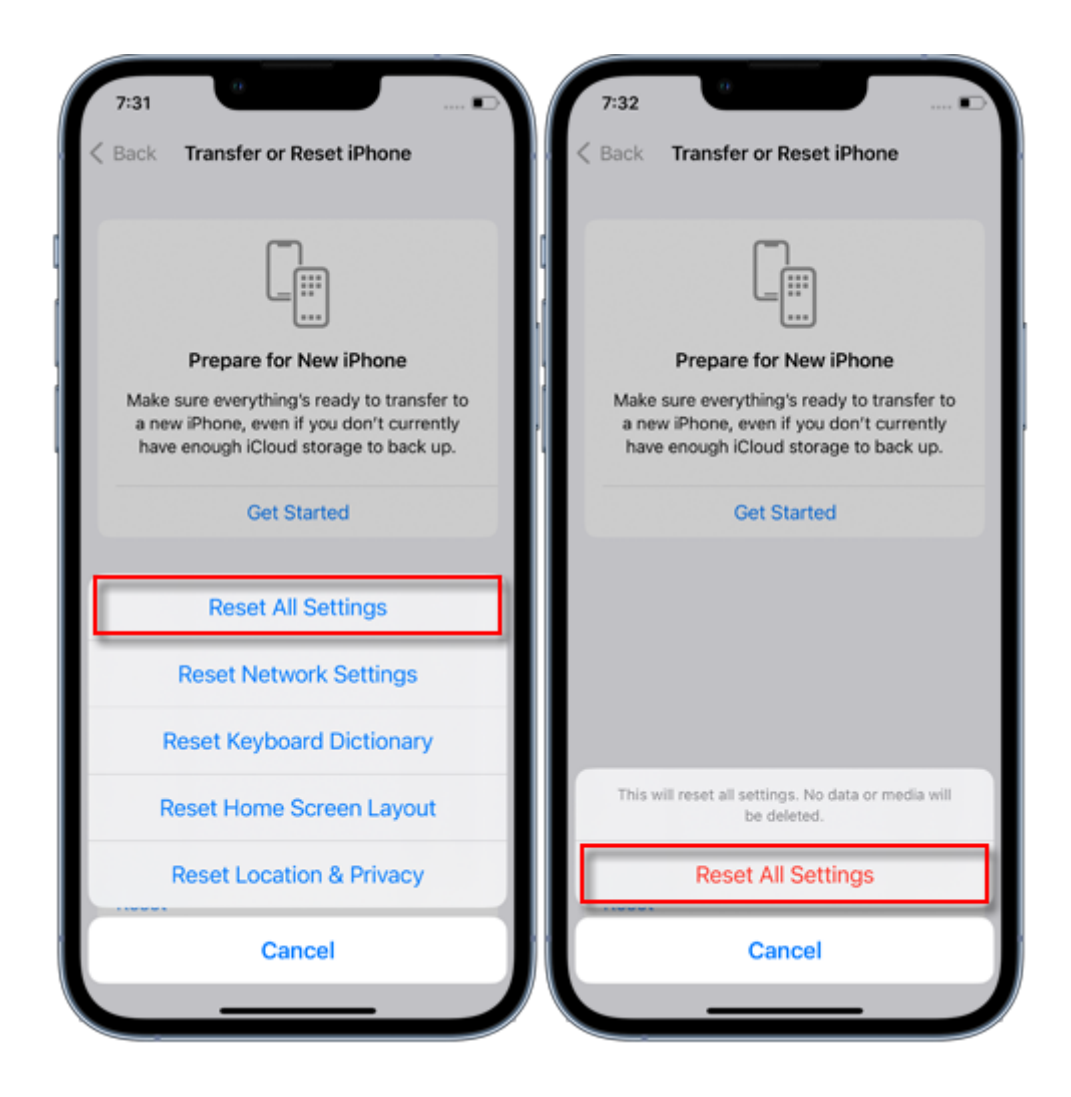

이전에 암호화된 백업을 사용할 수는 없지만 Finder, Apple 기기 앱 또는 iTunes를 사용하 여 현재 데이터를 백업하고 새 백업 비밀번호를 설정할 수 있습니다.

## iOS 10 이하가 설치된 기기를 사용하는 경우 비밀번호를 재설정할 수 없습니다.

이 경우 다음을 시도해 보세요. 다른 사람이 내 기기를 설정한 경우 비밀번호를 물어보세요. 대신 iCloud 백업을 사용하세요. iCloud 백업이 없으면 만들 수 있습니다. 이전 Apple 장치 앱, iTunes 또는 Finder 백업을 사용하십시오.

**∻Tan**see

© 2006-2024 Tansee, Inc

집 지원 개인정보 보호정책 제휴사

문의하기